# Instructions for creating an educational Azure Account

In order to follow the course(s), you will need to have credits in your Azure account. One of the easiest ways to obtain these credits is by applying for an Azure for Students subscription through the following link.

### **Required Setup**

Your Academic E-mail of the form xxxxx@office365.uop.gr Please make sure you have visited https://delos365.grnet.gr/ and logged in, to initiate your account.

## Step-by-step

1. Head to the link and click on the "Start Free" button:

| Azure Explore V Products V Solutions V                                                                                                    | Pricing v Partners v Resources v                                       | Search O Learn Support Contact Sales Sign in |  |  |  |  |  |
|----------------------------------------------------------------------------------------------------|------------------------------------------------------------------------|----------------------------------------------|--|--|--|--|--|
| Build in the cloud free with Azure for<br>Students<br>Use your university or school email to sign up and renew each year you're a<br>student<br>[Start free] Learn about eligibility |                                                                        |                                              |  |  |  |  |  |
|                                                                                                    | Start with \$100<br>Azure credit<br>+                                  | rd                                           |  |  |  |  |  |
|                                                                                                    | Free services<br>Get popular services free while you have your credit. |                                              |  |  |  |  |  |
|                                                                                                    |                                                                        |                                              |  |  |  |  |  |
|                                                                                                    | Hero's just some of what you can do with Azur                          |                                              |  |  |  |  |  |

- 2. There are two cases that may happen:
  - You are not logged in and you will be required to sign in with your academic account:

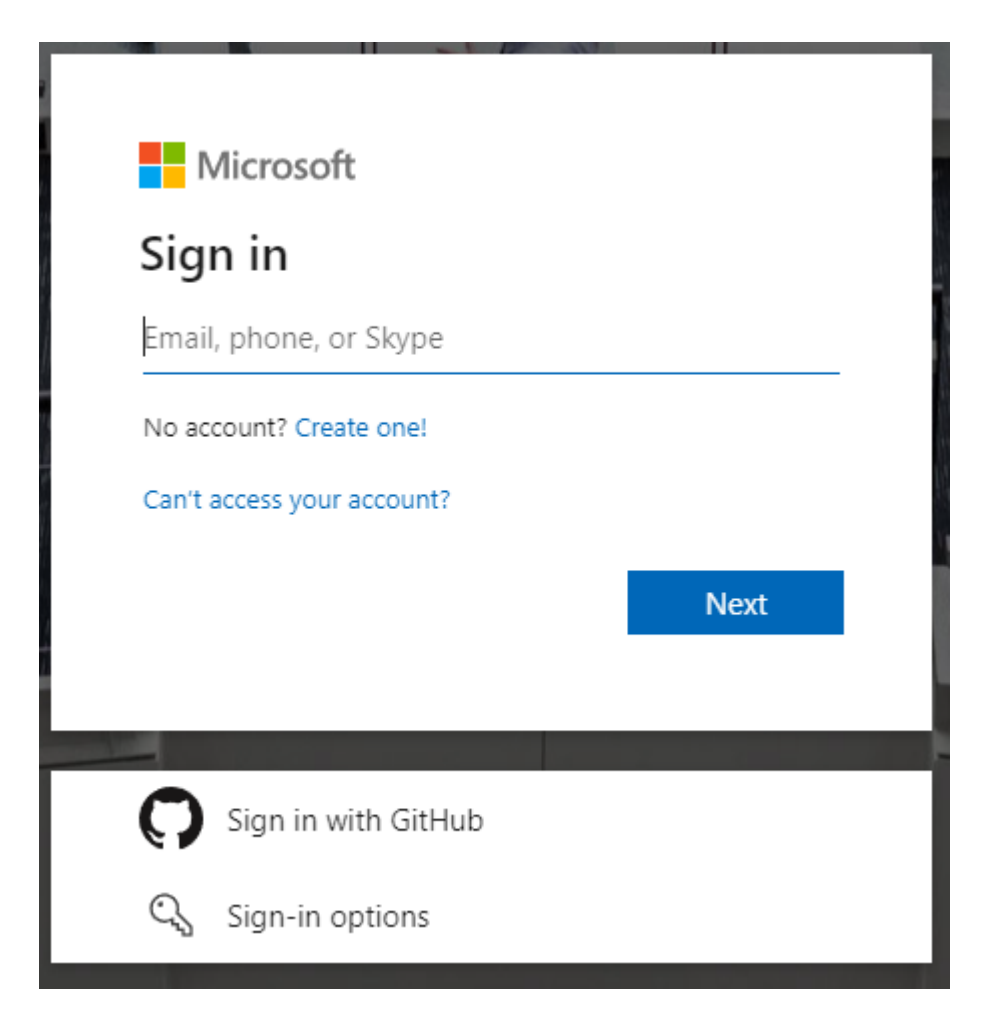

• You are already logged in with another account. Sign out of that account and use your academic account:

| 0                             | .gr                                           |
|-------------------------------|-----------------------------------------------|
| Enter pass                    | word                                          |
| Because you're a              | ccessing sensitive info, you need to<br>vord. |
| verity your passv             |                                               |
| Password                      |                                               |
| Password<br>Forgot my passwor | rd                                            |

- 3. After signing in, you will be redirected to your University Authorization page and you will be requested to add your academic account credentials.
- 4. After the Verification process is complete, you will be requested to fill in your profile. Input your country of residence, your address and a phone number. Input your real phone number as Azure will verify it.

Note: Use a unique phone number, do not reuse a phone number that has been used for the creation of another Azure Account (whether that is trial or not). Same applies for the secondary e-mail.

| Your profile                                                                                                    |                                                                                                    |
|----------------------------------------------------------------------------------------------------|----------------------------------------------------------------------------------------------------|
| Country/Region 0                                                                                                    | Azure for Students                                                                                                |
| Greece 🗸                                                                                                    |                                                                                                    |
| Choose the location that matches your billing address. You cannot change this selection later. If your country is not listed, the offer is not available in your evaluation for the second second | Get \$100 in Azure credits and free access to popular cloud services plus developer tools like Visual Studio Code |
| First name                                                                                                    |                                                                                                    |
|                                                                                                    |                                                                                                    |
|                                                                                                    |                                                                                                    |
| Middle name (Optional)                                                                                                    |                                                                                                    |
|                                                                                                    |                                                                                                    |
| Last name                                                                                                    |                                                                                                    |
|                                                                                                    |                                                                                                    |
|                                                                                                    |                                                                                                    |
| email address for important notifications                                                                                                    |                                                                                                    |
|                                                                                                    |                                                                                                    |
| Phone 🔮                                                                                                    |                                                                                                    |
|                                                                                                    |                                                                                                    |
| Company VatID 👩                                                                                                    |                                                                                                    |
| Optional                                                                                                    |                                                                                                    |
|                                                                                                    |                                                                                                    |
| Address line 1                                                                                                    |                                                                                                    |
|                                                                                                    |                                                                                                    |
| Address line 7 (Ontional)                                                                                                    |                                                                                                    |
| eren er er fa hennende                                                                                                    |                                                                                                    |
|                                                                                                    |                                                                                                    |
| City                                                                                                    |                                                                                                    |
|                                                                                                    |                                                                                                    |
| State                                                                                                    |                                                                                                    |
|                                                                                                    |                                                                                                    |
|                                                                                                    |                                                                                                    |
| Postal Code                                                                                                    |                                                                                                    |
|                                                                                                    |                                                                                                    |
| By proceeding you acknowledge that if you use your organization's email, your organization may have rights to access and manage your data and account.                                                                                                    |                                                                                                    |
| eers more                                                                                                    |                                                                                                    |
|                                                                                                    |                                                                                                    |
| I understand that Microsoft may contact me about my free account.                                                                                                    |                                                                                                    |
| I agree to the <u>subscription agreement</u> , offer details.      I usually like to receive information. Nor, and offers about Asian and other Microsoft products and consister                                                                                                    |                                                                                                    |
| I would like Microsoft to share my information with select partners so I can receive relevant information about their                                                                                                    |                                                                                                    |
| products and services.                                                                                                    |                                                                                                    |
| Privacy Statement                                                                                                    |                                                                                                    |
|                                                                                                    |                                                                                                    |
|                                                                                                    |                                                                                                    |
| <u>Sign up</u>                                                                                                    |                                                                                                    |

5. Follow the next steps until you reach the point where you will need Microsoft Authenticator. Here, there are 2 options:

Option A. Authenticate your account using the Microsoft Authenticator App

6a. Install the Microsoft Authenticator App. Click next and follow the instructions to set up your account.

|                        | Keep your account secure                                                         |
|------------------------|----------------------------------------------------------------------------------|
| Micros                 | oft Authenticator                                                                |
| 6                      | Start by getting the app                                                         |
|                        | On your phone, install the Microsoft Authenticator app. Download now             |
|                        | After you install the Microsoft Authenticator app on your device, choose "Next". |
|                        | I want to use a different authenticator app                                      |
|                        | Next                                                                             |
| <u>l want to set u</u> | up a different method                                                            |

7a. After the Microsoft Authenticator set up, complete your authentication by scanning the QR code that is presented on your screen to finish your registration.

| Keep your account secure                                                                                                    |
|----------------------------------------------------------------------------------------------------|
| Microsoft Authenticator                                                                                                    |
| Scan the QR code                                                                                                    |
| Use the Microsoft Authenticator app to scan the QR code. This will connect the Microsoft Authenticator app with your account. |
| After you scan the QR code, choose "Next".                                                                                    |
| Can't scan image?                                                                                                    |
| I want to set up a different method                                                                                           |
|                                                                                                    |
| Keep your account secure                                                                                                    |

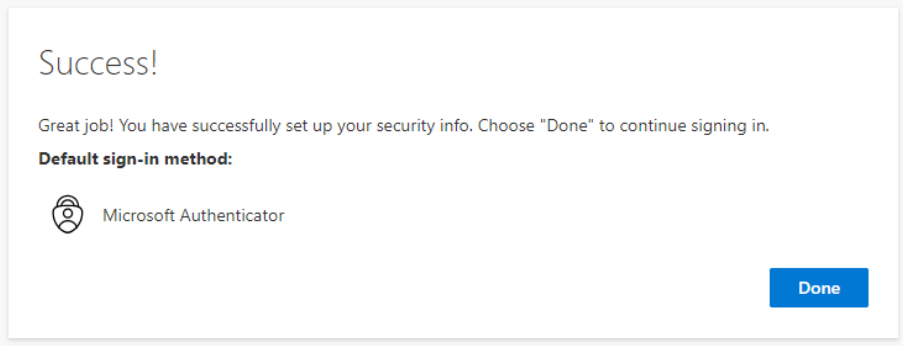

#### Option B. Authenticate your account using your Phone

6b. Click on the "I want to set up a different method".

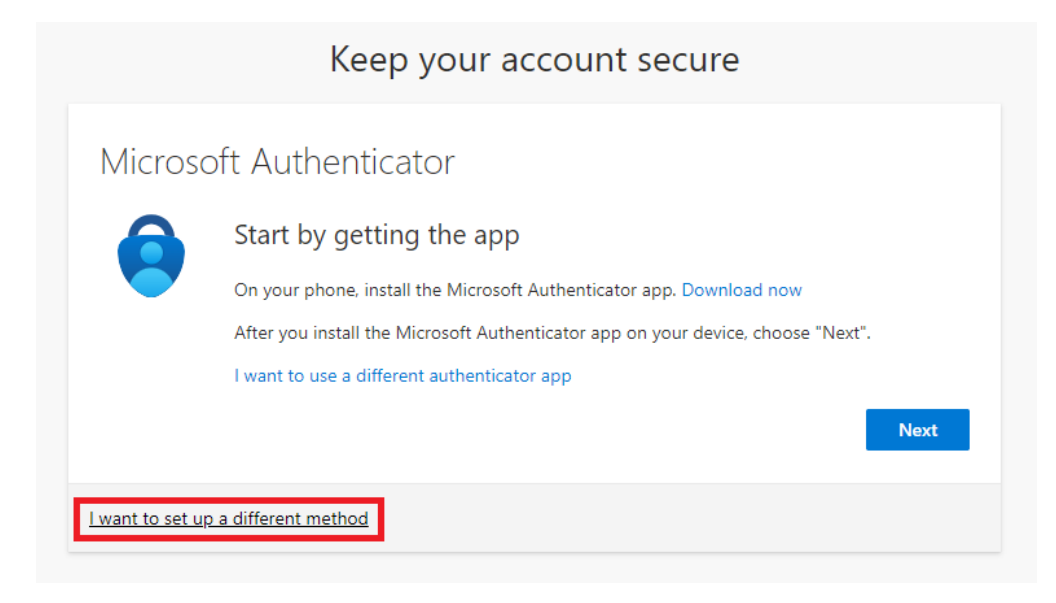

7b. Selecte the "Phone" method, enter the 6-digit code that will be sent to the Phone Number you declared in your profile in Step 4 and wait until the authentication process is complete.

| Keep your account secure                                                                                                    |
|----------------------------------------------------------------------------------------------------|
| Method 1 of 2: App                                                                                                    |
| Microsoft Authenticator                                                                                                    |
| Start by getting the app         On your phone, install the Microsoft Authenticator app. Download now         After you install the Microsoft Authenticator app on your device, choose "Next".         I want to use a different authenticator app |
| Lwant to set up a different method ×<br>Choose a different method ×<br>Which method would you like to use?<br>Phone ✓<br>Cancel Confirm                                                                                                    |
| Keep your account secure                                                                                                    |
| Method 1 of 2: Phone                                                                                                    |
| Phone<br>We just sent a 6 digit code to Enter the code below.<br>358844<br>Resend code<br>Back Next                                                                                                    |
| Lwant to set up a different method                                                                                                    |

8. Afterwards, head to the following link (Azure Portal).

|                                                                               | $\mathcal P$ Search resources, service | es, and docs (G+/)                       |                         |                                |                    | D 0 © 0 R |  |
|-------------------------------------------------------------------------------|----------------------------------------|------------------------------------------|-------------------------|--------------------------------|--------------------|-----------|--|
| Azure services<br>Create a<br>resource<br>Subscriptions<br>All r<br>Resources | esources Quickstart<br>Center          | Azure Al Kubernetes<br>services services | Virtual App<br>machines | © Services Storage<br>accounts | →<br>More services |           |  |
| Recent Favorite                                                               |                                        | Туре                                     |                         | Last Viewed                    | 1                  |           |  |
|                                                                               |                                        |                                          |                         |                                |                    |           |  |
|                                                                               | No res                                 | ources have been viewed rece             | ntly                    |                                |                    |           |  |
| Navigate                                                                      |                                        |                                          |                         |                                |                    |           |  |
| Subscriptions                                                                 | Resource groups                        | All resource                             | 5                       | Zh Dashboard                   |                    |           |  |

9. On top of the Portal page, within the search bar, write Subscriptions and click on it:

|                          | ₽ Subscriptions                                                                                                    | ×                                      |
|--------------------------|----------------------------------------------------------------------------------------------------|----------------------------------------|
| Azure services           | All         Services (6)         Resource Groups (-1)         Market           Azure Active Directory (99+)         Resources (0)         Com/case | tplace (3) Documentation (28)          |
| Create a R<br>resource g | Subscriptions     Subscriptions     Event Grid Subscriptions                                                                                       | (스) Management groups<br>고 Service Bus |
| Resources                | Quotas                                                                                                    | (•) Resource groups                    |
| Recent Favorite          | Marketplace                                                                                                    |                                        |
| Name                     | SharpCloud Subscriptions                                                                                                    | ARP Connect                            |

10. Within the page, you should be able to see an "Azure for Students" subscription which should be active:

| ≡ Microsoft Azure                                                                                   |                                           | es, services, and docs (G+/) |                 |                            | D Q | ۲ | 0  | ନ୍      |          |
|----------------------------------------------------------------------------------------------------|-------------------------------------------|------------------------------|-----------------|----------------------------|-----|---|----|---------|----------|
| Home > Subscriptions >                                                                              |                                           |                              |                 |                            |     |   |    |         |          |
| Subscriptions 🖈 …                                                                                   |                                           |                              |                 |                            |     |   |    |         | $\times$ |
| + Add 📲 Advanced options 🗸                                                                          |                                           |                              |                 |                            |     |   |    |         |          |
| P Search for any field         Subscriptions == global filter         My role == all         Status | s == <b>all</b> <sup>†</sup> ♥ Add filter |                              |                 |                            |     |   |    |         | Î        |
| Subscription name $\uparrow_{\downarrow}$ Subscription ID $\uparrow_{\downarrow}$                   | My role ↑↓                                | Current cost                 | Secure Score ↑↓ | Parent management group ↑↓ |     |   | St | atus ↑↓ | _        |
| Azure for Students ea8                                                                              | Account admin                             | Not available                |                 | Tenant Root Group          |     |   | 0  | Active  |          |
|                                                                                                    |                                           |                              |                 |                            |     |   |    |         |          |

11. On top of the Portal page, within the search bar, write Quotas and click on it:

| ≡ Microsoft Azure |                |          |                                           |              | ilot 돈 🗘      | । 🕸 🕐 🖗 I     |   |
|-------------------|----------------|----------|-------------------------------------------|--------------|---------------|---------------|---|
|                   | Azure services |          | 💋 Ask Copilot                             |              |               |               | - |
|                   | +              | •        | All Services (2) Marketplace (3) Vore (4) | A            |               | $\rightarrow$ |   |
| Create a Quotas S | uotas Sub      | Services | Azure Al                                  | App Services | More services |               |   |
|                   | resource       |          | 💧 Quotas                                  | services     |               |               |   |

12. On the left sidebar click on "Settings" > "My Quotas"

| ≡ Microsoft      | Azure     |
|------------------|-----------|
| Home > Quotas    |           |
|                  | My quotas |
| ✓ Search         | × «       |
| Overview         |           |
| ✓ Settings       |           |
| My quotas        | *         |
| 💵 Fired alerts ( | Preview)  |
| 🕼 Alert rules (P | review)   |

You should be able to see a list of available Quotas. If not, please proceed to the following steps.

|                                                | ♀ Search resources, se                                    | rvices, and docs (G+/)                                   | 🗸 Copilot 🗵 🗘              | \$ 0 \$            |
|------------------------------------------------|-----------------------------------------------------------|----------------------------------------------------------|----------------------------|--------------------|
| Home > Quotas<br>Quotas   My quotas<br>Quotas  |                                                           |                                                          |                            | ×                  |
|                                                | 🖉 New Quota Request 💛 💍 Refresh 🞍 Downlo                  | ad $\vee$                                                |                            |                    |
| <ul> <li>Overview</li> <li>Settings</li> </ul> | ① You can now set up alerts for your Quota usage and rece | ive notifications. Simply click on any Quota to create o | ne. <u>Learn More. 드</u>   | ×                  |
| 🗮 My quotas 😫                                  | Search     Provider : Compute                             | Subscription : Azure for Students Region                 | All Usage : Show all       |                    |
| 💵 Fired alerts (Preview)                       | Showing 1 to 100 of 7550 records in 1 groups.             |                                                          |                            | Group by usage 🗸 🗸 |
| () Alert rules (Preview)                       | ✓ Quota name                                              | Region Subscription                                      | Current Usage $\downarrow$ | Adjustable         |
|                                                | $^{\vee}~$ No usage (Showing 100 of 7550)                 |                                                          |                            | <u>^</u>           |
|                                                | Availability Sets                                         | Australia Central Azure for Students                     | 0%                         | 0 of 2,500 No 😣    |
|                                                | Total Regional vCPUs                                      | Australia Central Azure for Students                     | 0%                         | 0 of 6 Yes 🖉       |
|                                                | Virtual Machines                                          | Australia Central Azure for Students                     | 0%                         | 0 of 25,000 No 😣   |
|                                                | Virtual Machine Scale Sets                                | Australia Central Azure for Students                     | 0%                         | 0 of 2,500 No 😣    |
|                                                | Dedicated vCPUs                                           | Australia Central Azure for Students                     | 0%                         | 0 of 0 No 😣        |

If you are seeing the below screen, which means that you have no quotas available, follow the next steps.

| Home > Quotas<br>Quotas   My quotas<br>Quotas |                                                                                                    |                                       |                               |                 | ×                     |  |
|-----------------------------------------------|----------------------------------------------------------------------------------------------------|---------------------------------------|-------------------------------|-----------------|-----------------------|--|
|                                               | 🖉 New Quota Request \vee 🕐 Refresh 🞍 Download 🗸                                                                                              |                                       |                               |                 |                       |  |
| Overview                                      |                                                                                                    |                                       |                               |                 |                       |  |
| ✓ Settings                                    |                                                                                                    |                                       |                               |                 |                       |  |
| 🗮 My quotas 🛛 🖈                               | 🕛 The selected provider is not registered for some of the selected subscriptions. To access your quotas, register the resource provider, 🖻 🚿 |                                       |                               |                 |                       |  |
| Fired alerts (Preview)                        | Provider : Comp                                                                                                    | Ite Subscription : Azure for Students | Region : All Usage : Show all |                 |                       |  |
| Alert rules (Preview)                         |                                                                                                    |                                       |                               |                 | Group by usage $\sim$ |  |
|                                               | Quota name                                                                                                    | Region                                | Subscription                  | Current Usage ↓ | Adjustable            |  |
|                                               | No data to display for the selected filters. Try adjusting your filters.                                                                     |                                       |                               |                 |                       |  |

13. Go back to the "Subscriptions" page and click on the available subscription name "Azure for Students".

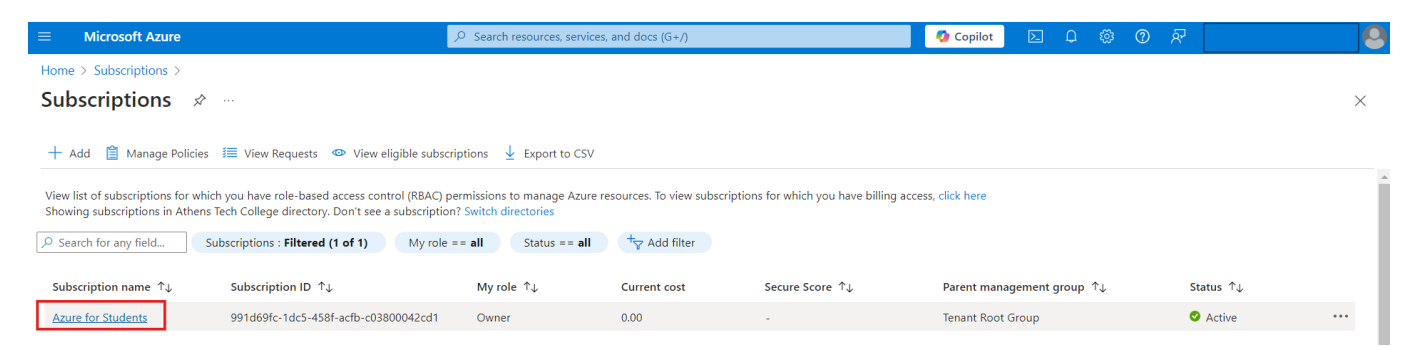

14. On the left sidebar click on "Settings" > "Resource Providers" and search for "Compute"

|                                                                                | ⊘ Search resource                                   | es, services, and docs (G+/)                  | 🔮 Copilot 🛛 🔎          | ୍ଷ 0 ନ                  |      |
|--------------------------------------------------------------------------------|-----------------------------------------------------|-----------------------------------------------|------------------------|-------------------------|------|
| Home > Subscriptions > Azure for Students                                      |                                                     |                                               |                        |                         |      |
| Subscriptions «                                                                | Experimentary Subscription                          | Resource providers 🛛 🛧 …                      |                        |                         | ×    |
| 🕂 Add 📋 Manage Policies \cdots                                                 |                                                     | 🖓 Register 🏷 Unregister 💍 Refresh 🔗 Feedba    | ack                    |                         |      |
| View list of subscriptions for which you have role-based access control (RBAC) | <ul> <li>Events</li> <li>Cost Management</li> </ul> | P Filter by name Status : All Registra        | ation Policy : All     |                         | *    |
| view subscriptions for which you have                                          | > Billing                                           | Provider 1                                    | Status                 | Registration Policy     | - 11 |
| Showing subscriptions in Athens Tech                                           | ✓ Settings                                          | Astronomer.Astro                              | NotRegistered          | RegistrationRequired 🕕  |      |
| Switch directories                                                             | Programmatic<br>deployment                          | O Dynatrace.Observability                     | NotRegistered          | RegistrationRequired 🕕  |      |
| S Subscriptions : Filtered (1 of 1)                                            | Billing properties                                  | GitHub.Network                                | ⊗ NotRegistered        | RegistrationRequired 🕕  |      |
| My role == <b>all</b><br>Status == <b>all</b>                                  | Resource groups     Resources                       | O Informatica.DataManagement                  | ⊗ NotRegistered        | RegistrationRequired 0  |      |
| + <sub>♥</sub> Add filter                                                      | Preview features                                    | O Microsoft.AAD                               | NotRegistered          | RegistrationRequired 🌒  |      |
| Subscription name $\uparrow \downarrow$                                        | Usage + quotas                                      | Microsoft.ADHybridHealthService               | 🛛 Registered           | RegistrationFree ()     |      |
| Azure for Students ***                                                         | Policies                                            | O Microsoft.AVS                               | NotRegistered          | RegistrationRequired 0  |      |
|                                                                                | S My permissions<br>S Resource providers ☆          | Microsoft.AadCustomSecurityAttributesDiagnost | icSett 😵 NotRegistered | RegistrationRequired () |      |
|                                                                                | Deployments                                         | O Microsoft.Addons                            | ⊗ NotRegistered        | RegistrationRequired 🕕  |      |
|                                                                                | 🔵 Deployment stacks                                 |                                               |                        |                         | *    |
|                                                                                | Resource locks                                      |                                               |                        |                         |      |

#### 15. Find the "Microsoft.Compute" provider, click on the "NotRegistered" status and select "Register"

| O compute X Status : All  | Registration Policy : All |                   |
|---------------------------|---------------------------|-------------------|
| Provider 1                | Status                    | Registration Pol  |
| Microsoft.ClassicCompute  | 🕲 NotRegistered           | RegistrationRequi |
| Microsoft.Compute         | 🕲 NotRegistered           | RegistrationRequi |
| Microsoft.ComputeSchedule | 代 Register                | RegistrationRequi |

16. Wait a few moments and the status should be changed to "registered".

| _ |                            |  |               |                        |  |  |
|---|----------------------------|--|---------------|------------------------|--|--|
|   | Provider 1                 |  | Status        | Registration Policy    |  |  |
| 0 | Microsoft. Classic Compute |  | NotRegistered | RegistrationRequired 🕕 |  |  |
| 0 | Microsoft.Compute          |  | 📀 registered  | RegistrationRequired 🕦 |  |  |

17. Go back to **Step 11** and check the available quotas.